## **BAB II** MEMBUAT WEB DI GEOCITIES

Membuat halaman web sendiri di jaman yang serba maju seperti sekarang ini memang menjadi suatu kebutuhan dan tuntutan yang tidak bisa dibendung lagi. Apalagi perkembangan dunia Informasi dan Telekomunikasi sudah semakin pesat sehingga diperlukan media yang cepat, global dan menarik. Dengan halaman web ini banyak permasalahan yang dapat terpecahkan misalnya kebutuhan informasi dapat didapatkan dalam hitungan detik walau informasi tersebut berada di wilayah yang sangat jauh lengkap disertai dengan gambar dan segala hal yang berhubungan dengan informasi tersebut. Dalam membuat tampilan web yang perlu sekali dipikirkan adalah dimana kita akan membuat halaman web tersebut. Untuk belajar kita cari web hosting yang gratis yang salah satunya dapat kita dapatkan di geocities. Syarat untuk mendapatkan web hosting gratis ini adalah mempunyai email di yahoo dan menyanggupi persetujuan yang disyaratkan oleh geocities yahoo.

Untuk mendaftar masuk ke website <u>www.geocities.com</u> (gambar 1) dan klik pada geocities free.

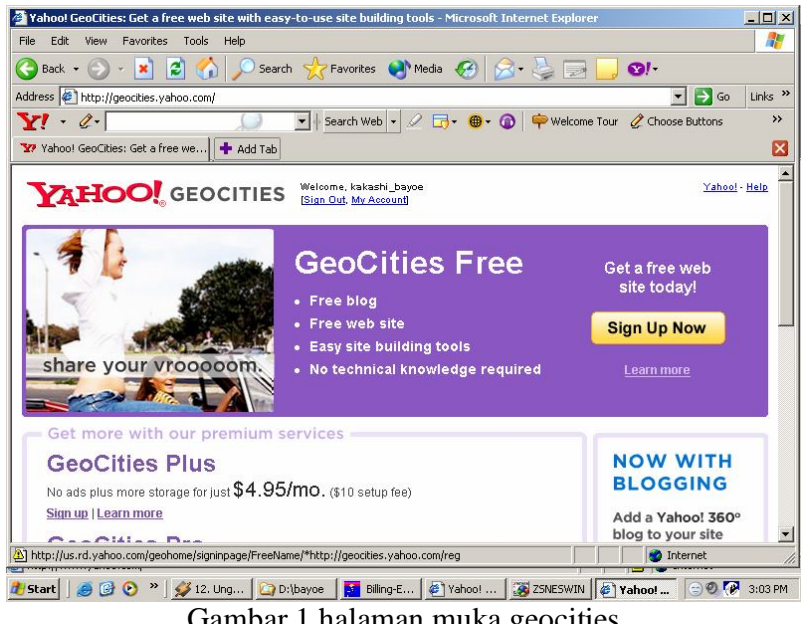

Gambar 1 halaman muka geocities

Klik pada Sign Up Now maka selanjutnya akan diteruskan dengan pendaftaran web hosting vahoo. Seperti tampak pada gambar 2

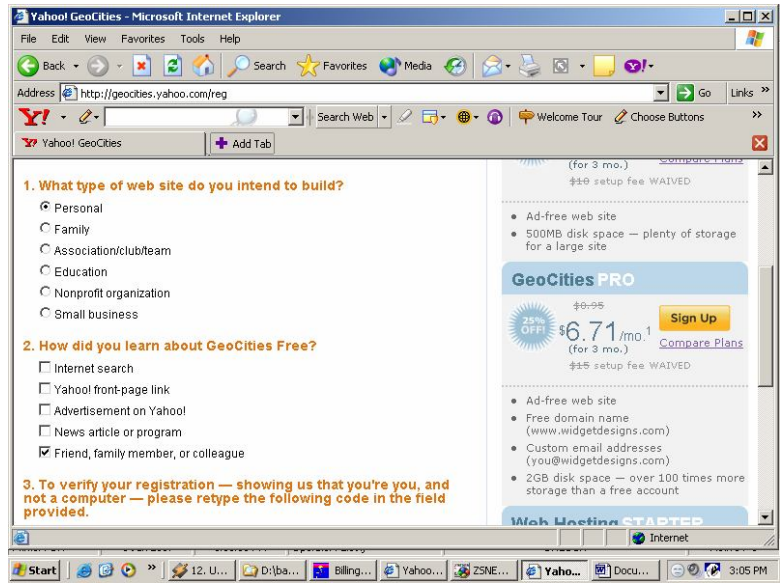

Gambar 2 formulir registrasi geocities

Pada form (Gambar 2) diisi dengan benar, mulai dari tujuan web yang berada pada nomor pertama untuk tujuan apakah web ini dibentuk, apakah untuk media pribadi maupun pendidikan dan sebagainya. Pada pilihan kedua dari mana anda mendapat informasi tentang geocities maka pilih dari internet atau deri teman tergantung sepenuhnya dari kita sendiri.

Pada nomor tiga tulis kode yang tertera pada gambar yang fungsinya sebagai verifikasi. Sehingga pembuatan alamat web sudah selesai. Dan otomatis kita akn mendapat alamat web yang di tentukan dari geocities yang ditentukan juga oleh nama email kita masing-masing ketika mendaftar. Jika sudah terlihat seperti Gambar 3 maka kita sudah berhasil mendaftar di geocities.

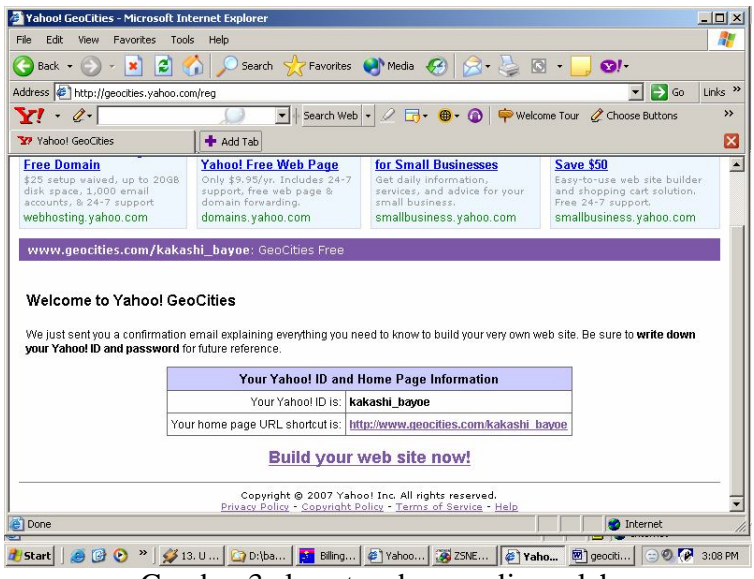

Gambar 3 alamat web yang di peroleh

Alamat web diperoleh jika mempunyai alamat email yang kakashi\_bayoe@yahoo.com maka web akan terbentuk adalah yang www.geocities.yahoo.com/kakashi bayoe jadi disesuaikan dengan alamat email yang digunakan sewaktu mendaftar web hosting.

Berbagai macam cara untuk memulai membuat web di geocities, salah satu yang paling mudah menggunakan fasilitas pegebuilder, dengan menggunakan fasilitas ini maka kita akan di bimbing satu-persatu sampai web akan terbentuk. Kelemahan dari page bulider adalah kita tidak bisa bebas menentukan bentuk yang kita inginkan dan biasanya hanya satu halaman saja.

| Yahoo! GeoCities - Microsoft                                                                                                    | Internet Explorer                                                                                                    |                                                                                                    |                                                                 |
|----------------------------------------------------------------------------------------------------|----------------------------------------------------------------------------------------------------|----------------------------------------------------------------------------------------------------|-----------------------------------------------------------------|
| 🔁 Back 🕶 🕥 - 💌 🛃                                                                                                    | oois Heip                                                                                                    | 🏹 Media 🔗 🔗 โ                                                                                                    | ଷ - 📃 ପୋ-                                                       |
| ddress 🗿 http://geocities.yahoo                                                                                                    | .com/v/pb.html                                                                                                    |                                                                                                    | <u> </u>                                                        |
| Y! - Q-                                                                                                    | Search Web                                                                                                    | • 🖉 💥 • 📵 • 🔞 🌳 Weli                                                                                                    | come Tour 🧷 Choose Buttons                                      |
| Yahoo! GeoCities                                                                                                    | + Add Tab                                                                                                    |                                                                                                    | 1                                                               |
| 24-7 support.<br>domains.yahoo.com                                                                                                    | financing your business.<br>smallbusiness.yahoo.com                                                                                                    | email. \$50 setup fee vaived.<br>smallbusiness.yahoo.com                                                                                                    | webhosting.yahoo.com                                            |
| www.geocities.com/ka                                                                                                    | kashi_bayoe: GeoCities Free                                                                                                    |                                                                                                    |                                                                 |
| Create & Update > PageBuild                                                                                                    | lder<br>ler                                                                                                    | U                                                                                                    | pgrade to Yahoo! Web Hosting                                    |
| Powerful, flexible - just p<br>Create a full-featured site w<br>Customize your pages with<br>Ons and more. Click "Laun-<br>from scratch, or choose a p<br>I you do not see a link a<br><u>turn Java on</u> , o | oint and click!<br>thout any HTML coding.<br>pictures, sounds, Add-<br>ch PageBuilder' to start<br>re-made template below.<br>aBBuilder<br>powe, you may need to<br>initial Java. | About for<br>About for<br>The second second seco | t 380+ web site templates with<br>hoo! SiteBuilder, Upgrade Now |
| 9                                                                                                    |                                                                                                    |                                                                                                    | 🖉 Internet                                                      |
| Etaut A B & N                                                                                                    | 2   Con   🖬 et   Edu                                                                                                    | 1 (1981 mm 1 1993 mm 1                                                                                                    |                                                                 |

Gambar 4 Page Builder

Setelah kita klik page builder maka akan muncul wizard windows yang digunakan untuk membimbing kita membuat halaman web yang kita inginkan. Dimulai dari awal yaitu memilih template yang kita inginkan misalnya dalam contoh adalah template nightmare.

Terdapat empat tahapan dalam membangun web ini (Gambar 5) yang terdiri dari:

- 1. Komentar dari web yang kita buat.
- 2. Gambar yang ingin ditampilkan
- 3. Link yang akan di pasang
- 4. Alamat email kita sebagai kontak person.

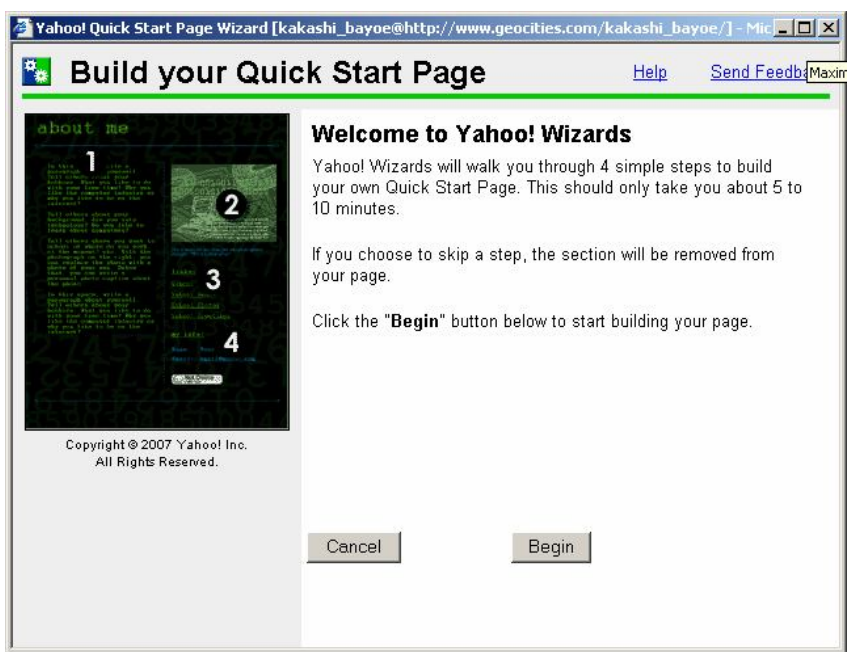

Gambar 5 empat tahap membuat web menggunakan page builder

Pertama kita akan di bimbing untuk mengisi judul dan komentar dari web yang dibuat sebagai contoh judul yang tertera pada web adalah "About Me" dan didiisikan sembarang komentar di lembar komentar kemudian klik next.

Setelah tahap 1 dilalui kemudian masuk ke tahap 2 (Gambar 6) yaitu memilih gambar yang akan terpampang dalam web kita. Kemudian di berikan pula komentar dari gambar kita kemudian klik next

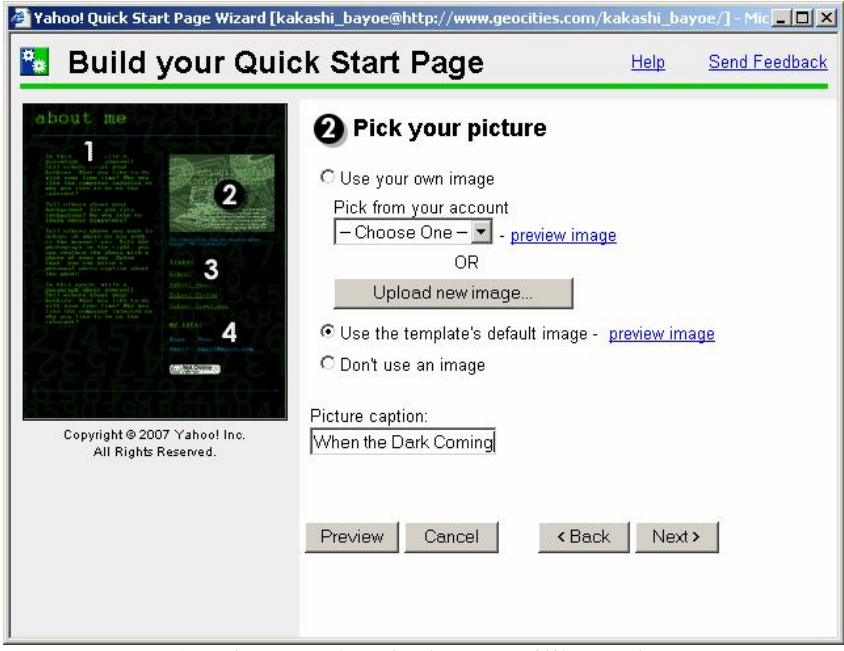

Gambar 6 Tahap kedua memilih gambar

| Yahoo! Quick Start Page Wizard [kal                                                                                                    | kashi_bayoe@http://www.ge                                                                               | ocities.com/kakashi_bayoe/] - Mic                                                                     |  |
|----------------------------------------------------------------------------------------------------|----------------------------------------------------------------------------------------------------|----------------------------------------------------------------------------------------------------|--|
| 🛐 Build your Quic                                                                                                    | k Start Page                                                                                            | Help Send Feedback                                                                                    |  |
| about me<br>Print and the second second | Enter your fav<br>Type in your favorite links.<br>to go to these pages. Belo<br>change or delete these. | <b>vorite links</b><br>Visitors to your page will then be able<br>w are some suggested links. You can |  |
| A series of the second second    | Name your favorite links se<br>Under Links:<br>Link Name<br>(ex. My favorite page)                      | vetion:<br>Web Address<br>(ex. www.yahoo.com)                                                         |  |
|                                                                                                    | 1. Yahoo!                                                                                               | www.yahoo.com                                                                                         |  |
| Copyright © 2007 Yahoo! Inc.                                                                                                    | 2. Mail                                                                                                 | mail.yahoo.com                                                                                        |  |
| An Argins Asserved.                                                                                                    | 3. UNS                                                                                                  | www.uns.ac.id                                                                                         |  |
|                                                                                                    | 4. Naruto                                                                                               | www.narutocentral.co                                                                                  |  |
|                                                                                                    | Preview Cancel                                                                                          | <back next=""></back>                                                                                 |  |

Gambar 7 Tahap Ketika Membuat Link

Kemudian tahap berikutnya adalah memberi link pada halaman web yaitu suatu shortcut untuk membuka halaman web yang lain. Terlebih dahulu diisi Judul dari link yang akan dibuat misalnya "Link ku"(Gambar 7). Setelah itu diisi link yang akan di tuju dengan kolom sebelah kiri adalah tulisan yang akan keluar di web kita sedangkan sebelah kanan adalah alamat web yang akan dituju. Misalnya jika ingin dilinkkan ke web yahoo maka kolom sebelah kiri diketik tulisan yang mewakili web ini misalnya "Yahoo!" dan alamat yang diketik adalah harus alamat web yahoo yaitu <u>www.yahoo.com</u>. Kita dapat menambahkan banyak link dalam halaman ini jika sudah maka klik next.

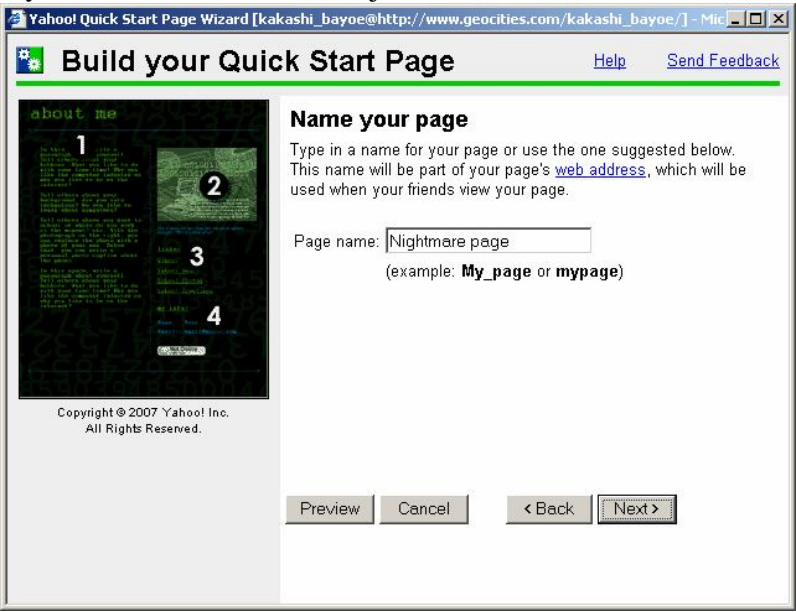

Gambar 8 Memberi nama alamat web

Kemudian yang terakhir adalah memberi nama alamat web (Gamabar 8) misalnya jika di beri nama nightmare maka alamat web yang akan terbentuk adalah www.geocities.com/kakashi bayoe/nightmare.html. Memang sepertinya alamat web ini sulit untuk ditulis maupun dihapalkan tetapi alamat ini masih bisa diperpendek dengan merubah nama file halaman web ini dalam folder yahoo kita. Contoh web yang sudah jadi adalah pada gambar 9

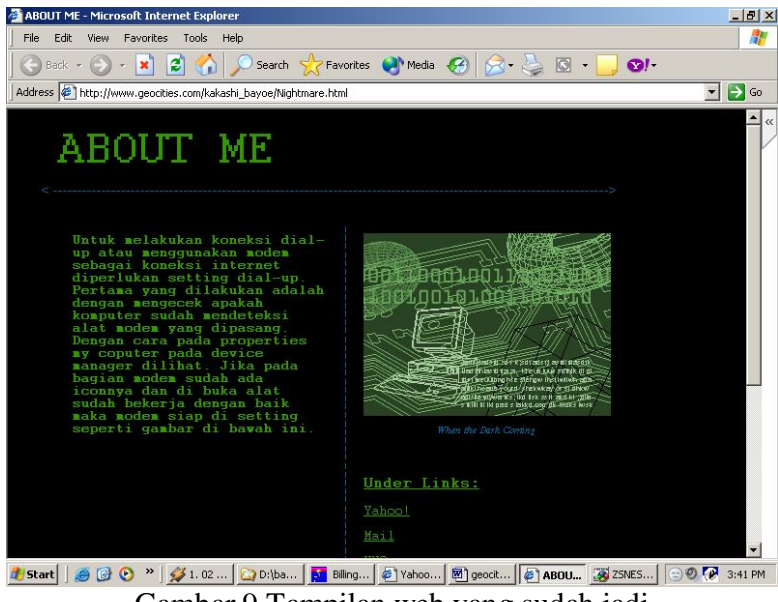

Gambar 9 Tampilan web yang sudah jadi

Kita masih bisa mengedit tampilan web kita degeocities dengan masuk ke geocities kita kemudian masuk ke dalam fasilitas File Management Tools kemudian untuk melihat file yanga ada di folder kita dengan masuk ke file manager (Gambar 10).

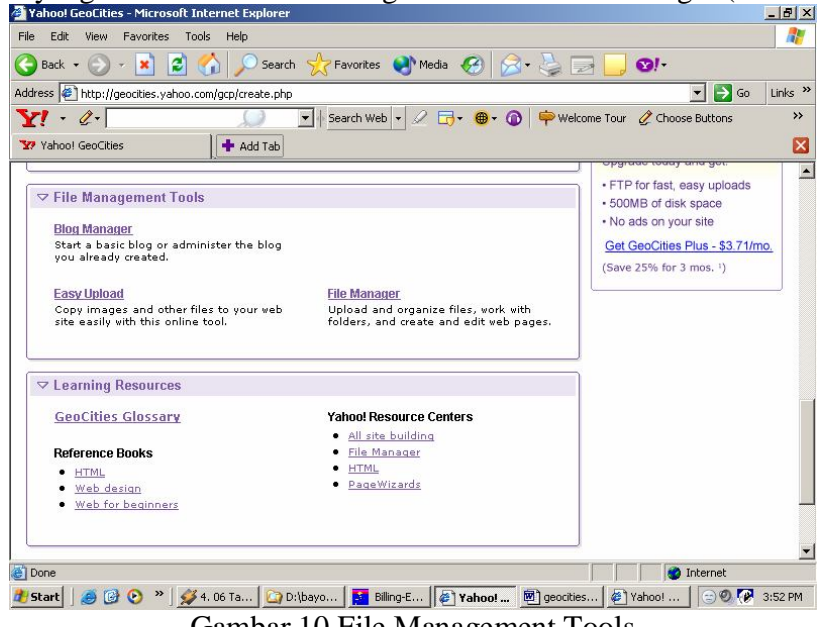

Gambar 10 File Management Tools

Kemudian untuk menambah atau mengganti file pada folder kita di yahoo kita masuk ke dalam easy upload. Kita bisa menguplad file sampai batasan 5 Mb. Dengan fasilitas gratis ini memang banyak kelemahan yang salah satunya file yang bisa diupload Cuma samapai pada batasan 5 Mb.

| 🗿 Yahoo! GeoCities - Microsoft Internet Explorer                                                                                                    |                                                                                                    |
|----------------------------------------------------------------------------------------------------|----------------------------------------------------------------------------------------------------|
| File Edit View Favorites Tools Help                                                                                                    |                                                                                                    |
| 🛛 🔾 Back + 🚫 + 💌 😰 🚮 🔎 Search 👷 Favorites 😻 Media 🧭 🍰 -                                                                                                    | 🍃 🖸 • 📴 🛛!•                                                                                                    |
| Address 🖉 http://geocities.yahoo.com/v/ul.html                                                                                                    | 💌 🛃 Go                                                                                                    |
| GeoCities Control Panel                                                                                                    | View My Site                                                                                                    |
| Home         Create & Update         Manage         Promote         Help         Index           Create & Update > Easy Upload                                                |                                                                                                    |
| Easy Upload                                                                                                    | Prefer to upload many files at                                                                                                    |
| First click on Browse to select files, then click Upload Files. Note: File names cannot contain spaces. The total upload can be up to 5MB. Browse Browse Browse Browse Browse | Save time and set up your site faster<br>with FTP capabilities when you<br>upgrade to one of our <u>premium</u><br>plans.<br>Save 25% for 3 months.<br>Setup fee waived. <sup>1</sup> |
| Add more files Upload Files Clear Automatically convert filenames to Invercase                                                                                                | Internet                                                                                                    |
| 🥙 Start 🛛 🥭 🚱 📀 » 🛛 💋 4. 06 Ta 🔽 D:\bayo 🚺 Billing-E 🧶 Yahoo! 🔞 ge                                                                                                    | eocities 🦉 Yahoo! 😑 🧶 🐼 3:53 PM                                                                                                    |

Gambar 11 Easy Upload

Untuk melihat file-file yang sudah ada maupun yang baru di upload dapat dilihat dalam file manager.

| Yahoo! GeoCities - Microsoft Internet Explorer                                                                        |               |                                                                                                    |                                                                         | _ 8         |
|----------------------------------------------------------------------------------------------------|---------------|----------------------------------------------------------------------------------------------------|-------------------------------------------------------------------------|-------------|
| ile Edit View Favorites Tools Help                                                                                    |               |                                                                                                    |                                                                         |             |
| 🌖 Back 🔹 🕥 🖌 💌 😰 🏠 🔎 Search 🦻                                                                                         | Favorites     | 🕙 Media 🥝 🄗 🖣                                                                                                    | Ì 🖸 • 📙 🛛!∙                                                             |             |
| ddress 👰 http://geocities.yahoo.com/filemanager                                                                       |               |                                                                                                    | 💌 🄁 Go                                                                  | Links 3     |
| ¥! · @- 💭 🖸                                                                                                    | Search Web    | • 🖉 🕞• 📵• 🎯 텪                                                                                                    | Welcome Tour 🖉 Choose Buttons                                           | »           |
| Y Yahoo! GeoCities + Add Tab                                                                                          |               |                                                                                                    |                                                                         | E           |
| www.geocities.com/kakashi_bayoe: GeoC                                                                                 | ities Free    |                                                                                                    |                                                                         |             |
| GeoCities Control Panel                                                                                               |               |                                                                                                    | View M                                                                  | y Site      |
| freate & lindate                                                                                                    |               | to to the second second s |                                                                         |             |
|                                                                                                    |               |                                                                                                    |                                                                         |             |
| Save time by uploading all your files at once with<br>plans.<br>Your site: <u>http://www.geocities.com/kakashi_</u> t | FTP when yo   | ou upgrade to one of our <u>prer</u>                                                                                                    | nium Save 25% for 3 moni<br>Setup fee waived<br>Edit using: HTML Editor | ihs.        |
| New Edit Copy Rename Delete                                                                                           | checked files |                                                                                                    | Upload File                                                             | es          |
| Name                                                                                                    |               | Last Modified (GMT)                                                                                                    | Size                                                                    | (KB)        |
| 🗖 😨 Nightmare.html                                                                                                    | <u>View</u>   | Jan 03 03:37pm                                                                                                    | <u>Stats</u>                                                            |             |
|                                                                                                    | View          | Jan 03 03:06nm                                                                                                    | Stats                                                                   | y           |
| 🗖 🥒 index.htm                                                                                                    | 416.44        | oun oo oo.oopin                                                                                                    |                                                                         | 2           |
| □ <pre>     index.htm     temporarypreviewfile.html </pre>                                                            | View          | Jan 03 03:24pm                                                                                                    | Stats                                                                   | 9<br>2<br>1 |
| index.htm     temporarypreviewfile.html                                                                               | View          | Jan 03 03:24pm                                                                                                    | Stats                                                                   | 9<br>2<br>1 |

Gambar 12 File manager

Untuk mengedit halaman yang kita buat dapat melalui fasilitas ini. Web memang sebaiknya sering di update sehingga tidak monoton bagi yang menikmati atau berkunjung ke web anda.